Maliyyə Monitorinqi Xidmətinin məlumat bazasında qeydiyyatdan keçmək üçün əldə etdiyiniz token açarı kompüterinizə taxın və daha sonra aşağıdakı linkə daxil olun.

## https://aml.fiu.az/Home

Açılan pəncərədə «Qeydiyyat» bölməsinə keçin. Əgər yeni qeydiyyatdan keçirsinizsə o zaman "Monitoring subyektinin qeydiyyatı" alt bölməsini seçin.

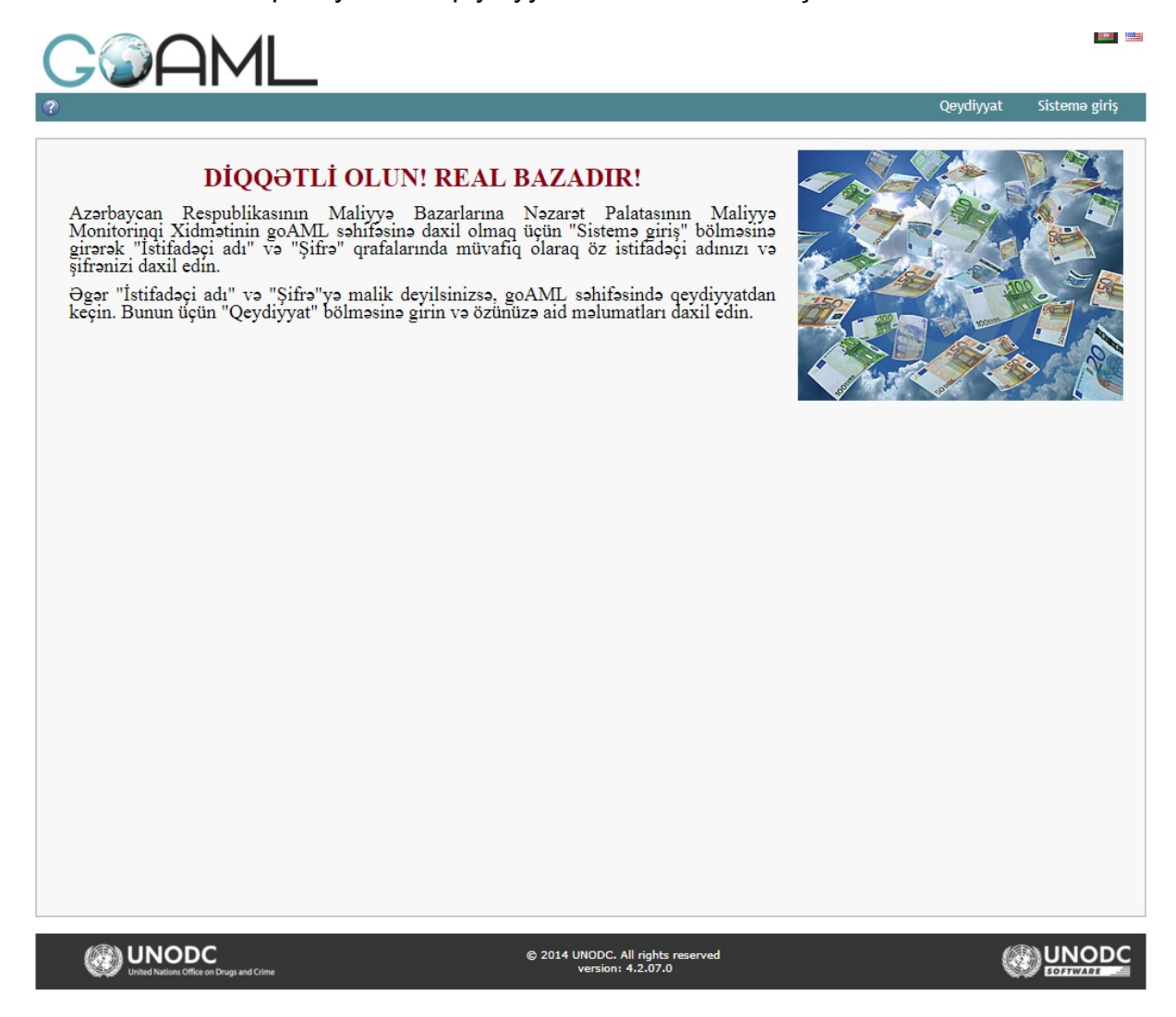

Müvafiq xanaları doldurun. Diqqət! \* işarəsi ilə olan xanalar mütləq doldurumalıdır.

|                                                                            |                                  |                         |        | Qeydiyyat | Sistemə gir |
|----------------------------------------------------------------------------|----------------------------------|-------------------------|--------|-----------|-------------|
| gistration Type                                                            |                                  |                         |        |           |             |
| Please select the type of organization you are registering<br>Entity type: | as, and then enter your organiza | tion details            |        |           |             |
| <ul> <li>Monitoring subyekti</li> </ul>                                    |                                  |                         |        |           |             |
| Dövlət orqanı                                                              |                                  |                         |        |           |             |
| 🔿 Nəzarət orqanı                                                           |                                  |                         |        |           |             |
| gistering Organization                                                     |                                  |                         |        |           |             |
| Təşkilatın fəaliyyət növü*                                                 | •                                | 1aliyyə institutu       | Yes No |           |             |
| Monitorinq subyektinin adı*                                                | 2                                | acronym*                |        |           |             |
| VÖEN                                                                       | 5                                | Swift/Bic*              |        |           |             |
| Commercial Name                                                            |                                  | ncorporation Legal Form |        |           | •           |
| Qeydiyyatdan keçdiyi şəhər                                                 | 1                                | ncorp. State            |        |           |             |
| Qeydiyyat ölkəsi                                                           | •                                | Name of holding company |        |           |             |
| Əlaqəli şəxs                                                               |                                  | E-mail*                 |        |           |             |
| URL                                                                        |                                  |                         |        |           |             |
| Telefon 🔂                                                                  |                                  |                         |        |           |             |
| Monitorinq subyektinin ünvanı 🕒                                            |                                  |                         |        |           |             |
|                                                                            |                                  |                         |        |           |             |

| Registering Person                                             |                        |                      |  |  |  |
|----------------------------------------------------------------|------------------------|----------------------|--|--|--|
| İstifadəçi adı*                                                |                        | E-mail*              |  |  |  |
| Şifrə*                                                         |                        | Şifrəni təsdiqləyin" |  |  |  |
| Cinsi                                                          |                        | Title                |  |  |  |
| Adı*                                                           |                        | Soyadi*              |  |  |  |
| Doğum tarixi                                                   |                        | Ş/V-nin PİN kodu     |  |  |  |
| Vətəndaşlıq                                                    |                        | v Vəzifəsi           |  |  |  |
| ID Number                                                      |                        |                      |  |  |  |
| Passport?                                                      | • No Yes               |                      |  |  |  |
| Telefon * 🕀                                                    |                        |                      |  |  |  |
| Ünvan(lar) 🔂                                                   |                        |                      |  |  |  |
|                                                                |                        |                      |  |  |  |
| Attachments                                                    |                        |                      |  |  |  |
| File Name                                                      | File Size              |                      |  |  |  |
| Choos                                                          | se File No file chosen | Upload               |  |  |  |
| 967651.                                                        |                        |                      |  |  |  |
| Qeysiyyat prosesini yekunlaşdırmaq üçün müvafiq düyməni sıxın. |                        |                      |  |  |  |
|                                                                |                        |                      |  |  |  |

© 2014 UNODC. All rights reserved version: 4.2.07.0

Qeydiyyatınız bitirdikdən sonra sizin email ünvana müvafiq bildiriş gələcək. Daha sonra Maliyyə Monitorinqi Xidməti tərəfindən sizin qeydiyyatınız təsdiqlənəcəkdir.